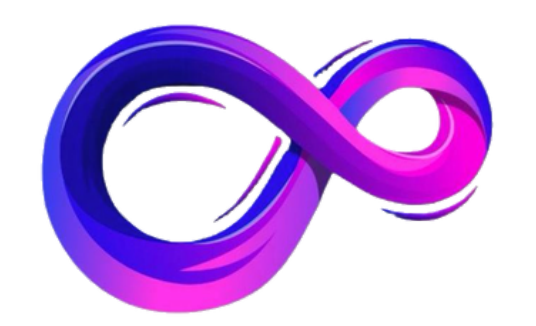

# パンドラ アフィリエイトページ 利用マニュアル

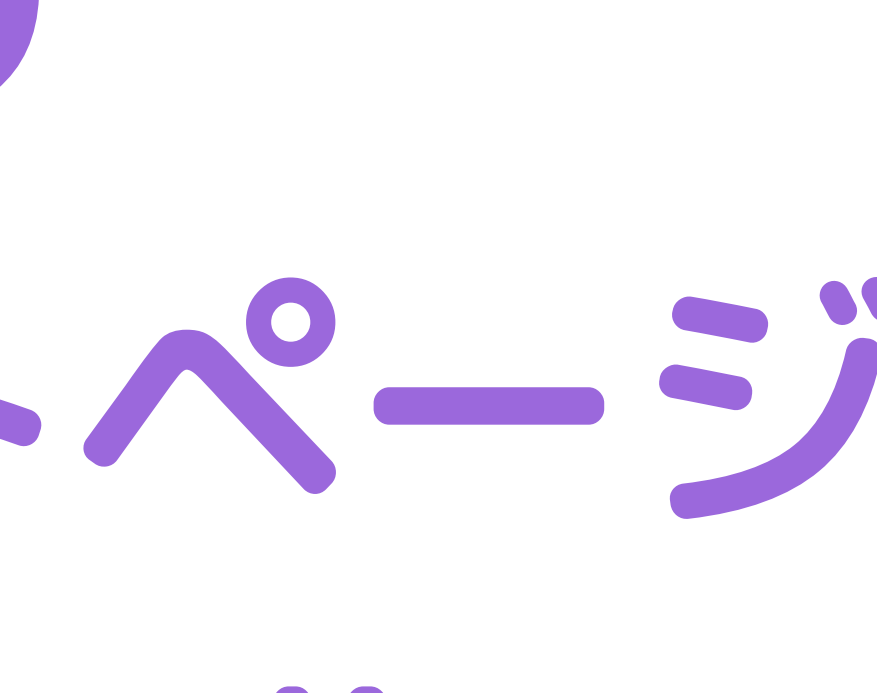

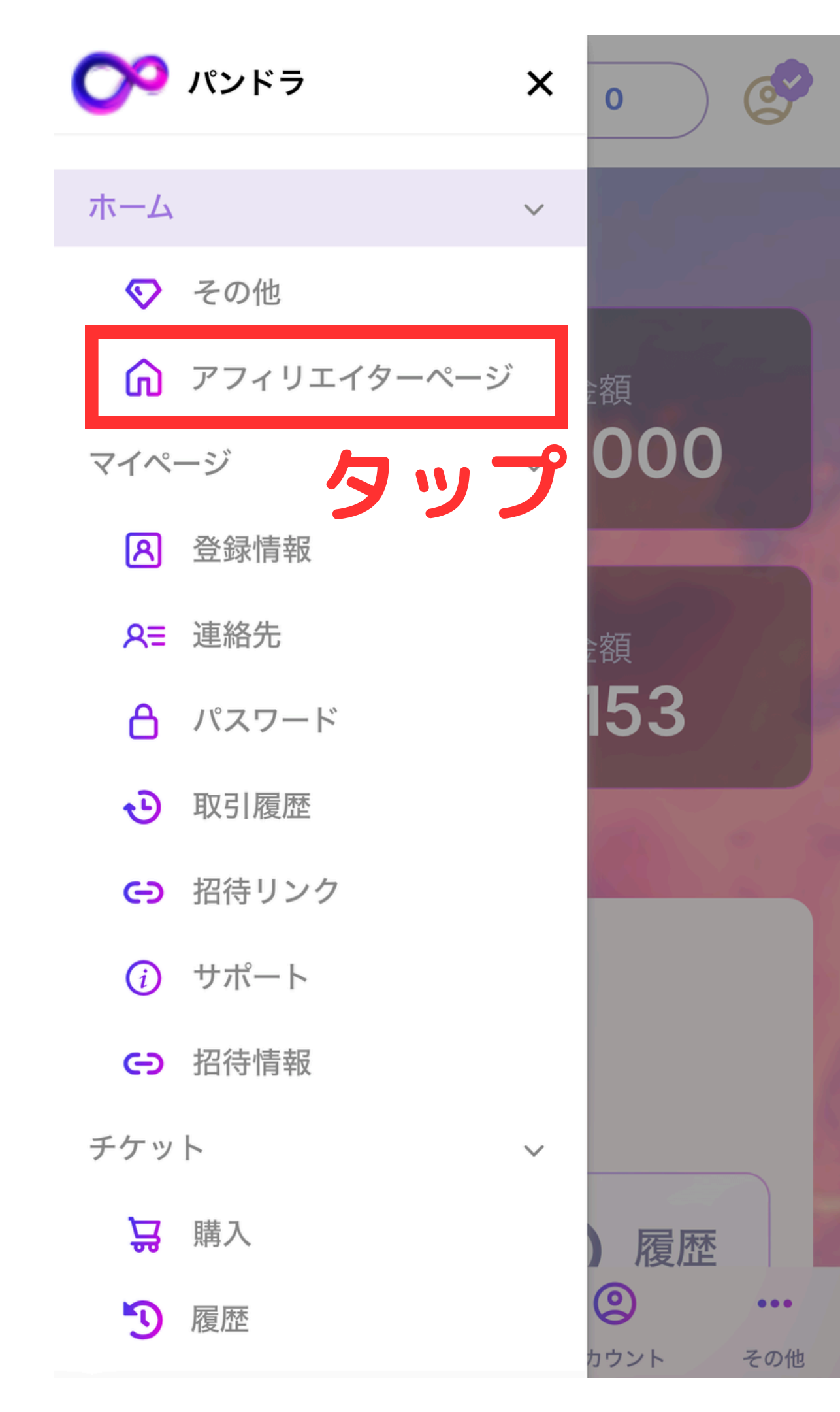

### パンドラのメニュー画面より アフィリエイターページをタップ

듣 🕐 パンドラ

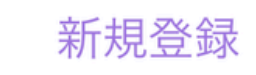

### メンバー専用ページ

### ログインは こちら **ふ タップ**

Copyright (C) 株式会社玉手箱 All Rights Reserved.

### - ようこそ、パンドラへ!

### メールアドレス

PASSWORD

<u>パスワードを忘れた方はこちら</u>

ログイン

会社概要 • 利用規約 • プライバシーポリシー

© 2024 pandra.com

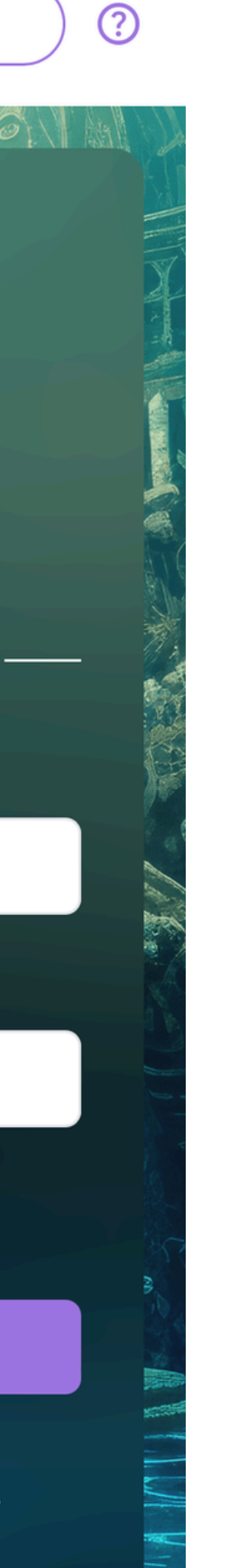

### パンドラに ログインする メールアドレス パスワードを入力

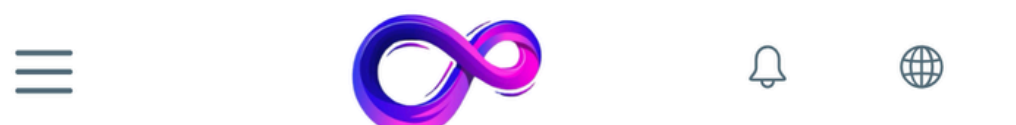

▶ お知らせ

最新のお知らせはありません。

過去のお知らせはこちら

### 🗐 本人情報

| 会員番号  |  |
|-------|--|
| Zeus1 |  |
| 氏名    |  |
| ゼウス1  |  |

🏢 ウォレット情報

保有ポイント

324,772 AP

Copyright (C) 株式会社玉手箱 All Rights Reserved.

### ログインすると このような画面になります。

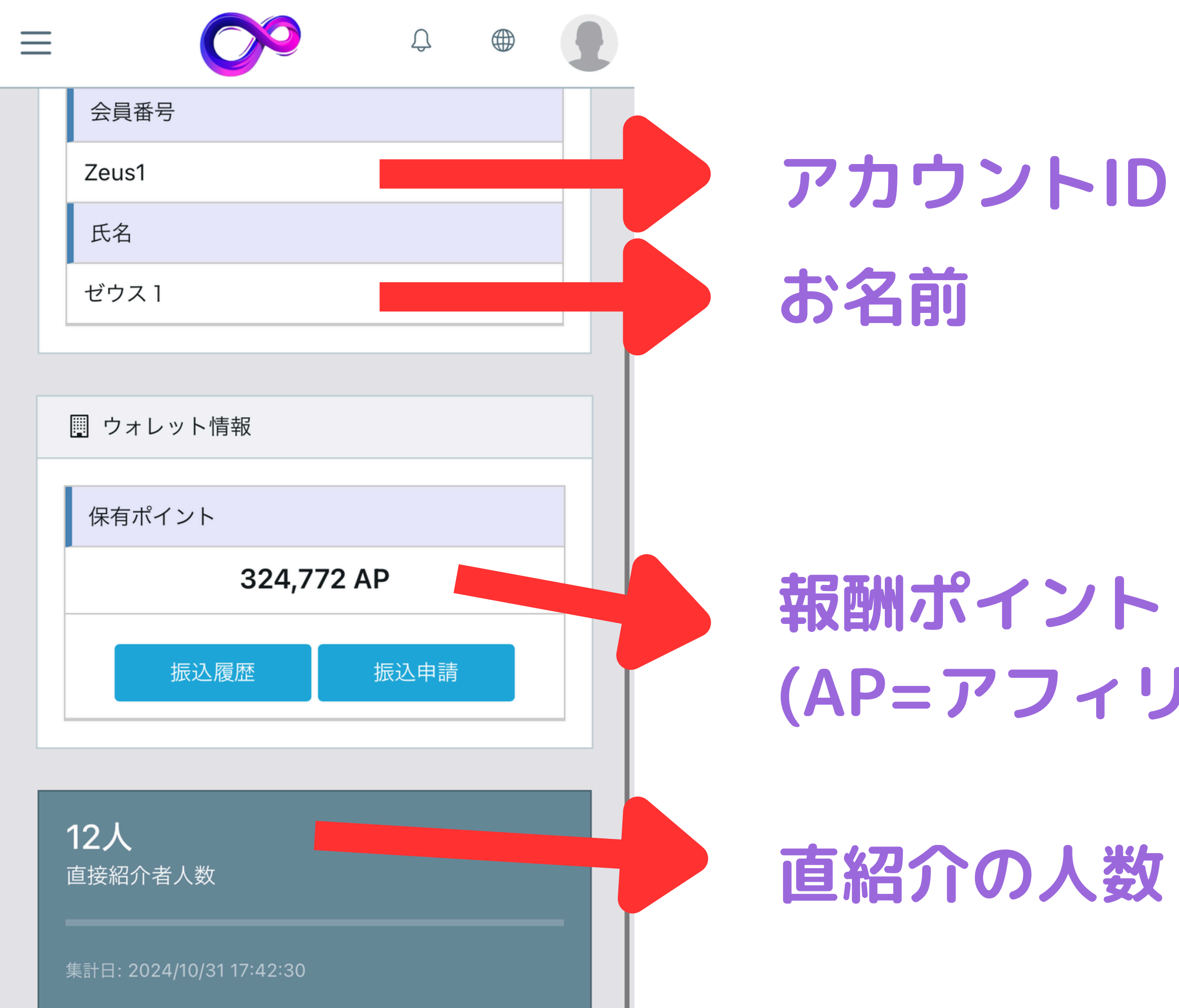

### 取m小イント (AP=アフィリエイトポイント)

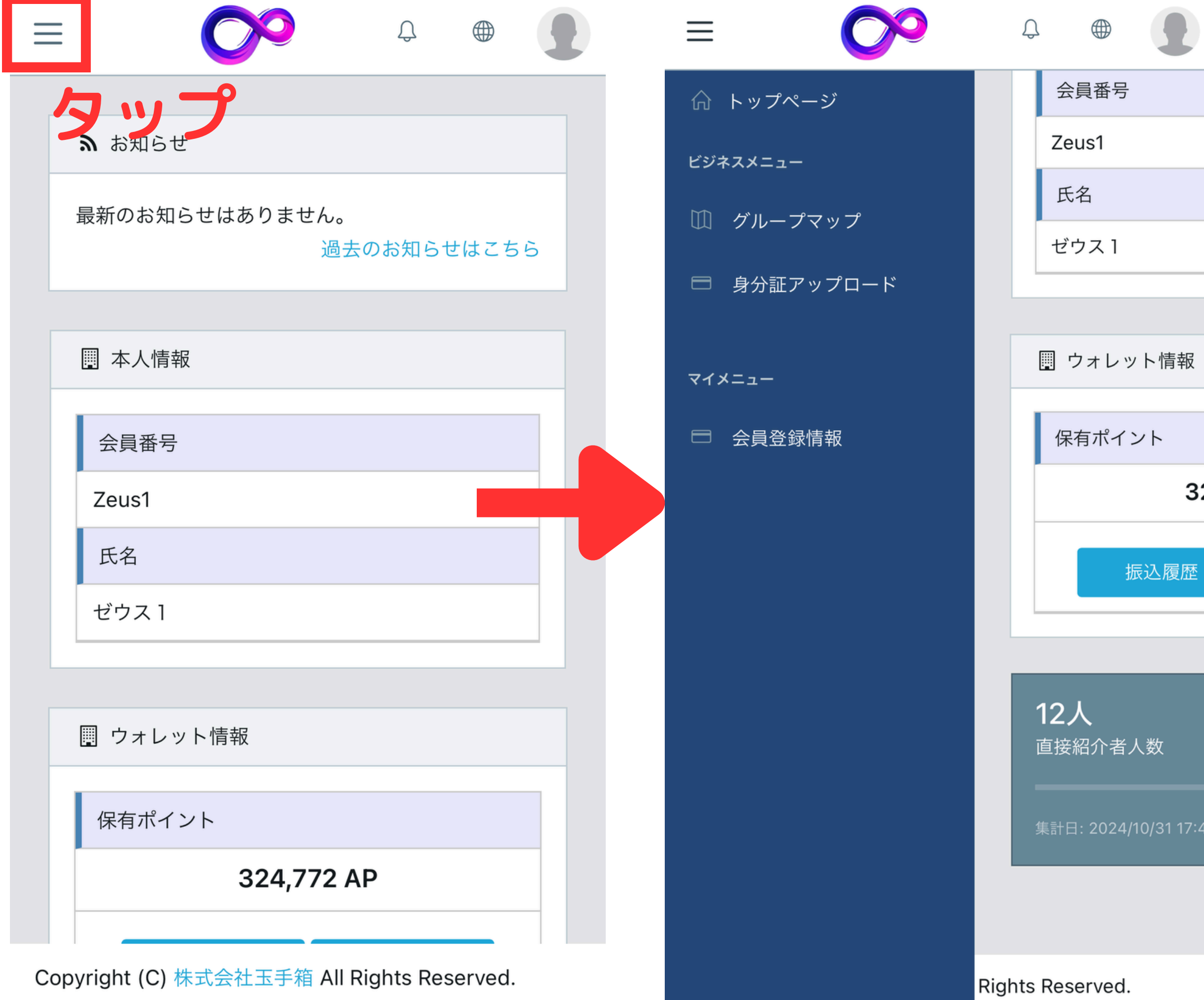

|            | 左上 |
|------------|----|
|            | 押す |
|            | メロ |
| ト情報        | 開き |
| ۲ <b>ト</b> |    |
| 32         |    |
| 込履歴        |    |
|            |    |

### 左上の3本線を 押すと メニュー画面が 開きます

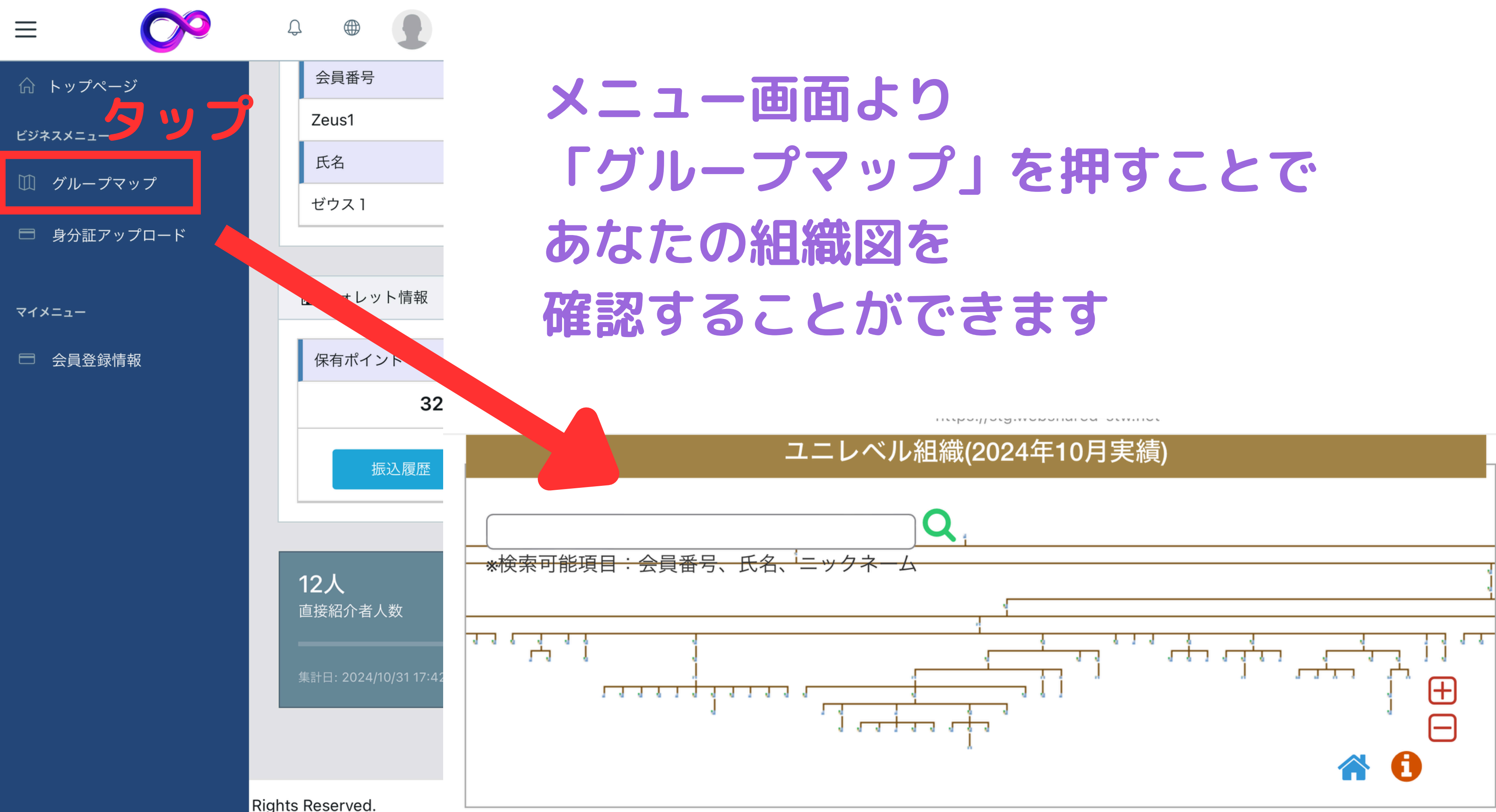

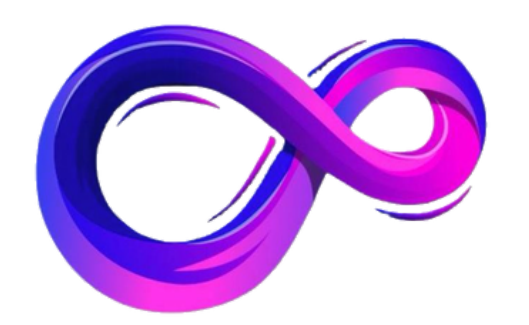

## パンドラ アフィリエイト報酬を 受取る準備

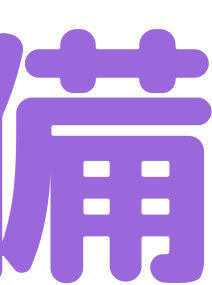

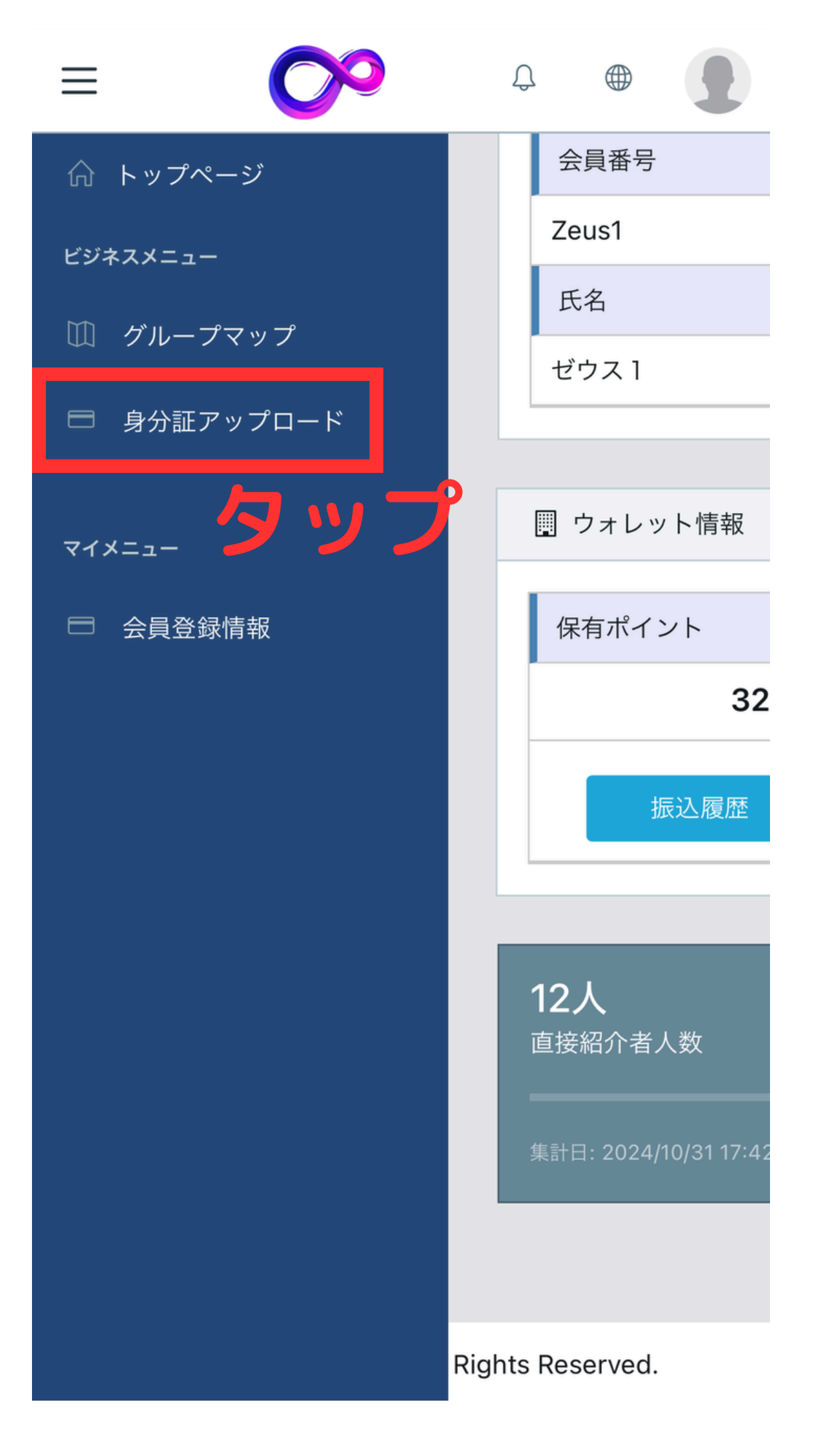

アフィリエイト報酬を 受け取るために 身分証のアップロードを行います

メニューより 「身分証アップロード」をタップ

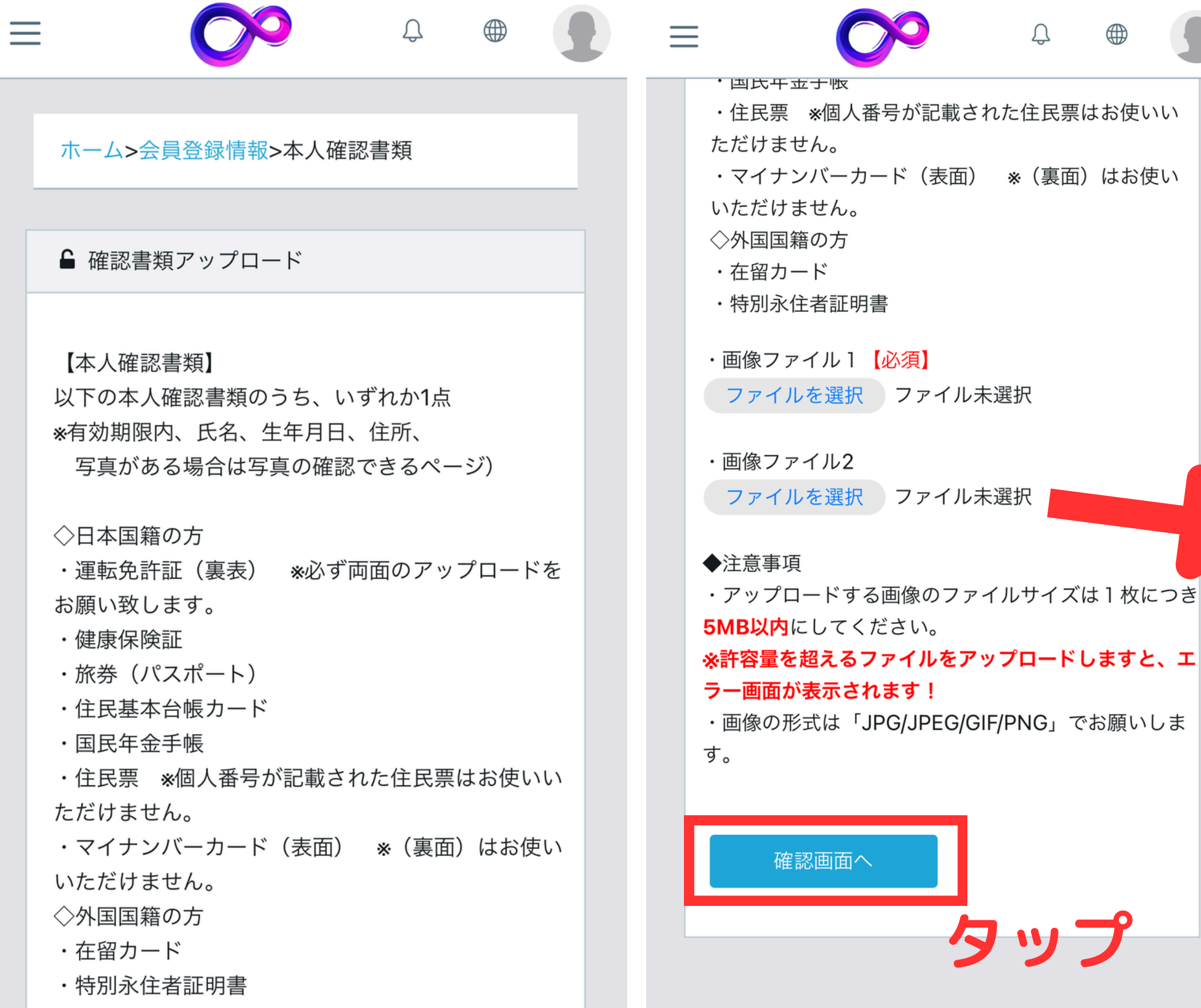

### 記載の該当する 本人確認書類を ご提出ください。

### 運転免許証の場合 裏面も必須

### Ĵ $\equiv$

ホーム>会員登録情報>本人確認書類

▲ 確認書類アップロード

以下の画像をアップロードします。よろしいです か?

画像1

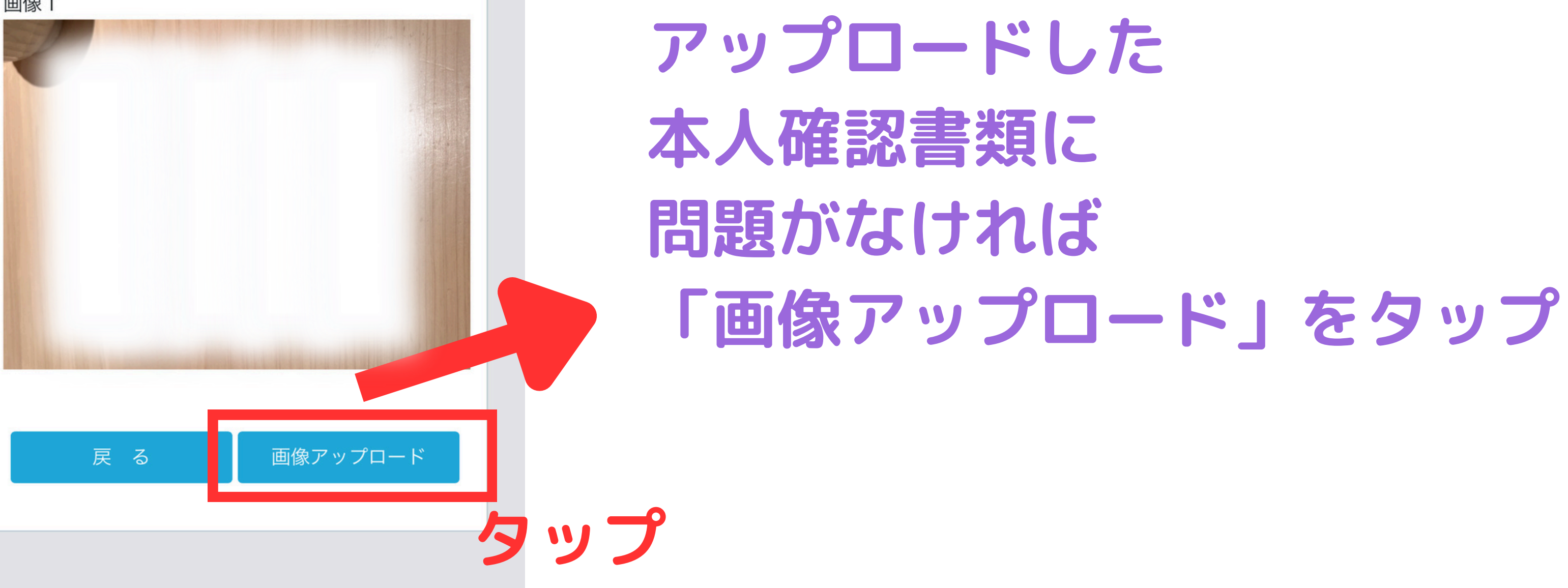

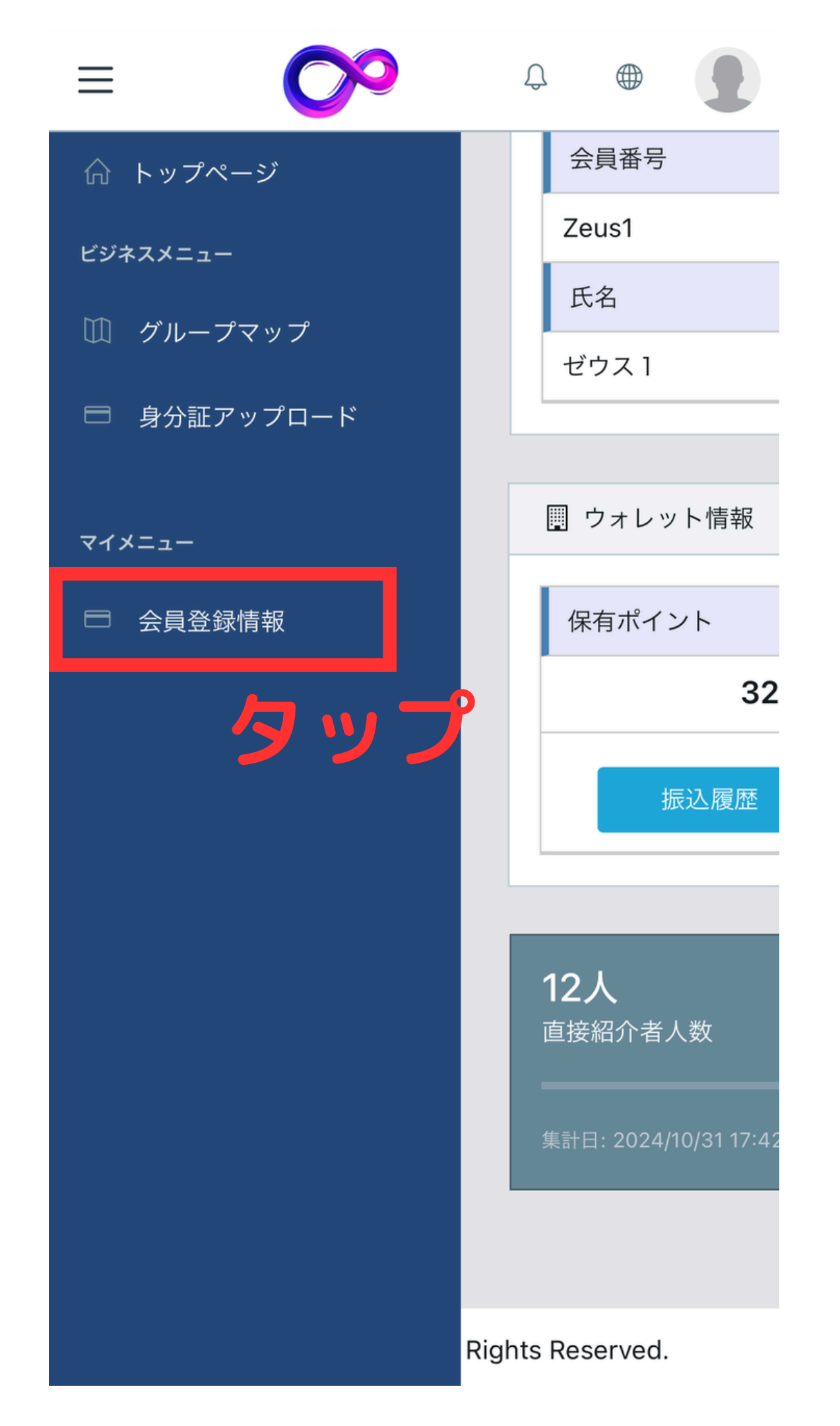

### アフィリエイト報酬を 受け取るために 受け取り先の口座情報を登録します

### メニューより 「会員登録情報」をタップ

| ホーム>会員登録情報 | □ □ 座情報   |
|------------|-----------|
| □ 本人情報 変更  | 銀行名<br>タッ |
| 会員番号       | ()<br>支店名 |
| 0000048    |           |
| 氏名         | 口座番号      |
| ゼウス1       |           |
| 氏名カナ       | 口座名義      |
| 郵便番号       | 銀行名       |
| 住所 1       | ゆうちょ      |
|            | 記号        |
| 住所2 スクロール  | 番号        |
| 電話番号       | 口座名義      |
|            |           |

### 口座情報の欄にて 「変更」をタップ

| 最 振込口座変更 ×       |                                              |
|------------------|----------------------------------------------|
| • 銀行             | 口座情報を登                                       |
| () ゆうちょ<br>銀行コード | 銀行・支店は                                       |
| 0000 銀行検索<br>銀行名 | 銀行コードお 検索し選択す                                |
| 支店コード            |                                              |
| 000 支店検索   支店名   |                                              |
| 口座区分             | 選択0001 みすはミスホ<br>i000の方は画面が閉じませんので、ブラウザータブを切 |
| 普通 🗘             |                                              |

### 登録します

### す うよび支店コードより うる流れとなっています

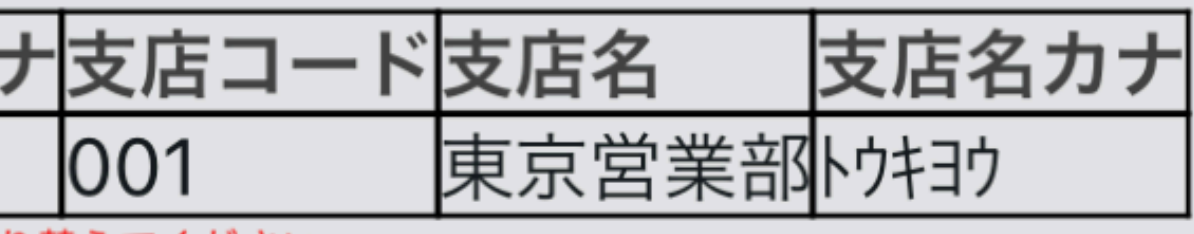

り替えてください。

| 銀行名      |        |     |                |
|----------|--------|-----|----------------|
| みずほ      | ड्रर क |     |                |
| 支店コード    |        |     |                |
| 654      | 支      | 店検索 |                |
| 支店名      |        |     |                |
| ユリノキ     | בוווב  |     |                |
| 口座区分     |        |     |                |
| 普通       |        | \$  |                |
|          |        |     |                |
| 口座番号     |        |     |                |
| 1230988  |        |     |                |
| 口应久差(九上) |        |     |                |
|          |        |     |                |
|          |        | -73 | <del>ر</del> ا |
|          | 保存する   | 閉じる |                |

### 登録ができましたら お間違いがないか ご確認の上 「保存する」をタップしてください

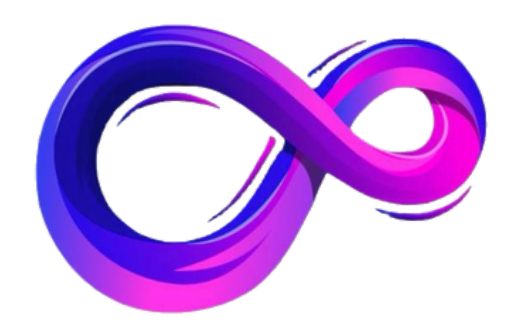

# パンドラ アフィリエイト報酬の 申請のやり方

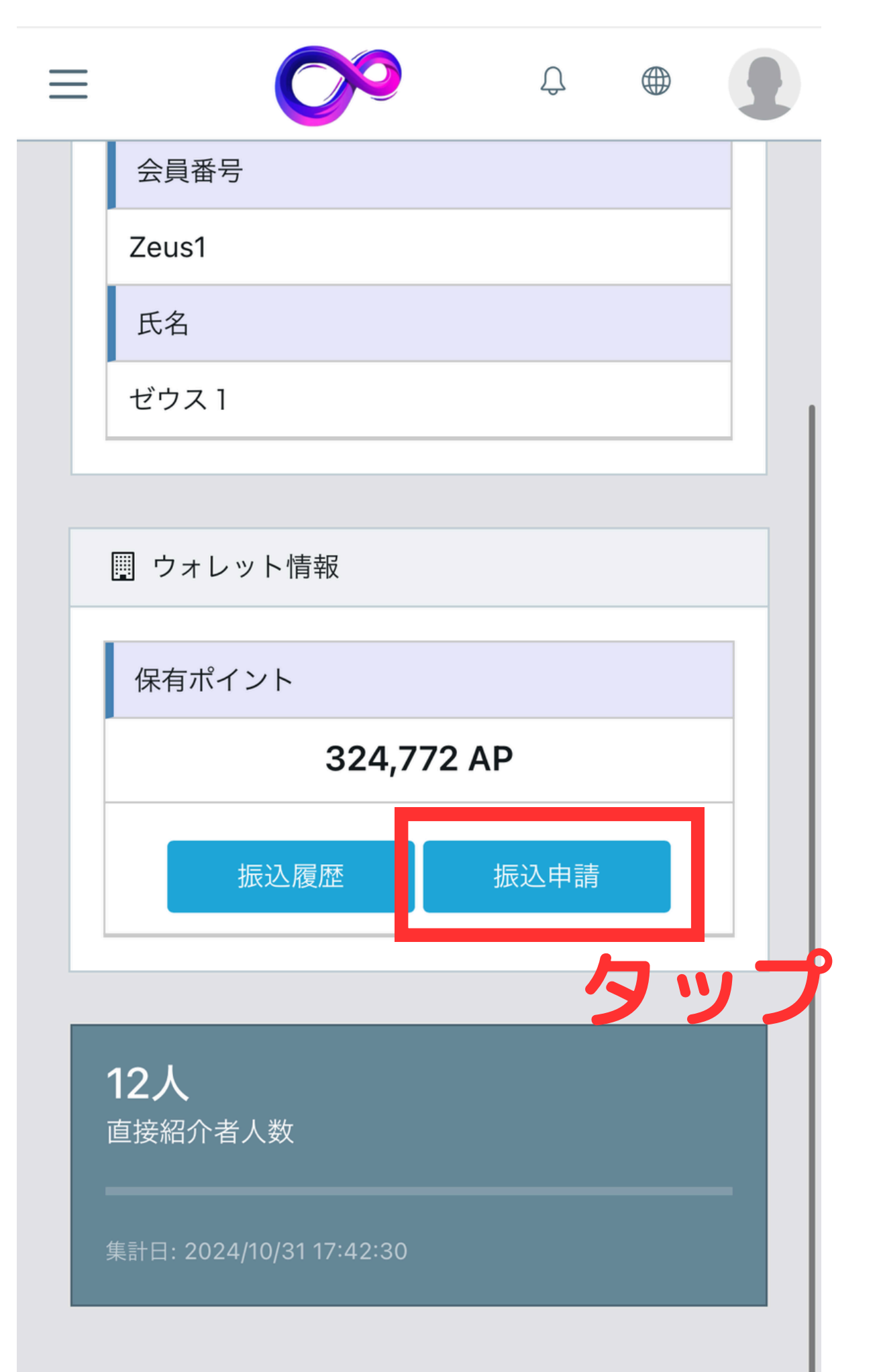

トップ画面の ウォレット情報から 保有ポイントにあります 「振り込み申請」をタップします

報酬受け取り条件 ①5,000AP以上から受付 ②3営業日以内でのお振込 ③振込手数料 800円 ④身分証と口座情報の登録

### 会員番号 Zeus1 氏名 ゼウス1

### 🏢 ウォレット情報

### https://stg.websharedstw.net

口座登録がされておりませんので、振 込申請出来ません。 会員登録情報より口座登録をお願いい たします。

OK

Copyright (C) 株式会社玉手箱 All Rights Reserved.

### 条件に満たない箇所がある場合 このようにエラーが出ますので ご注意ください

### 例

- ・口座登録をしていない
- 5,000AP以下での申請

# ・身分証アップロードをしていない

など…

X

| <b>46,400</b> AP |
|------------------|
|------------------|

保有ポイント

振込申請済みです。 再度申請する場合は、振込履歴より取消してください。

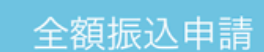

金額を指定して振込

振込申請

2人 直接紹介者人数

Copyright (C) 株式会社玉手箱 All Rights Reserved.

問題がなければ このような画面になります。

引き出したいポイント数 引出しの申請は完了です。

# もしくは「全額振込申請」を押して